#### 服务器管理与维护

#### 项目11 活动目录

任务2 安装第1台域控制器

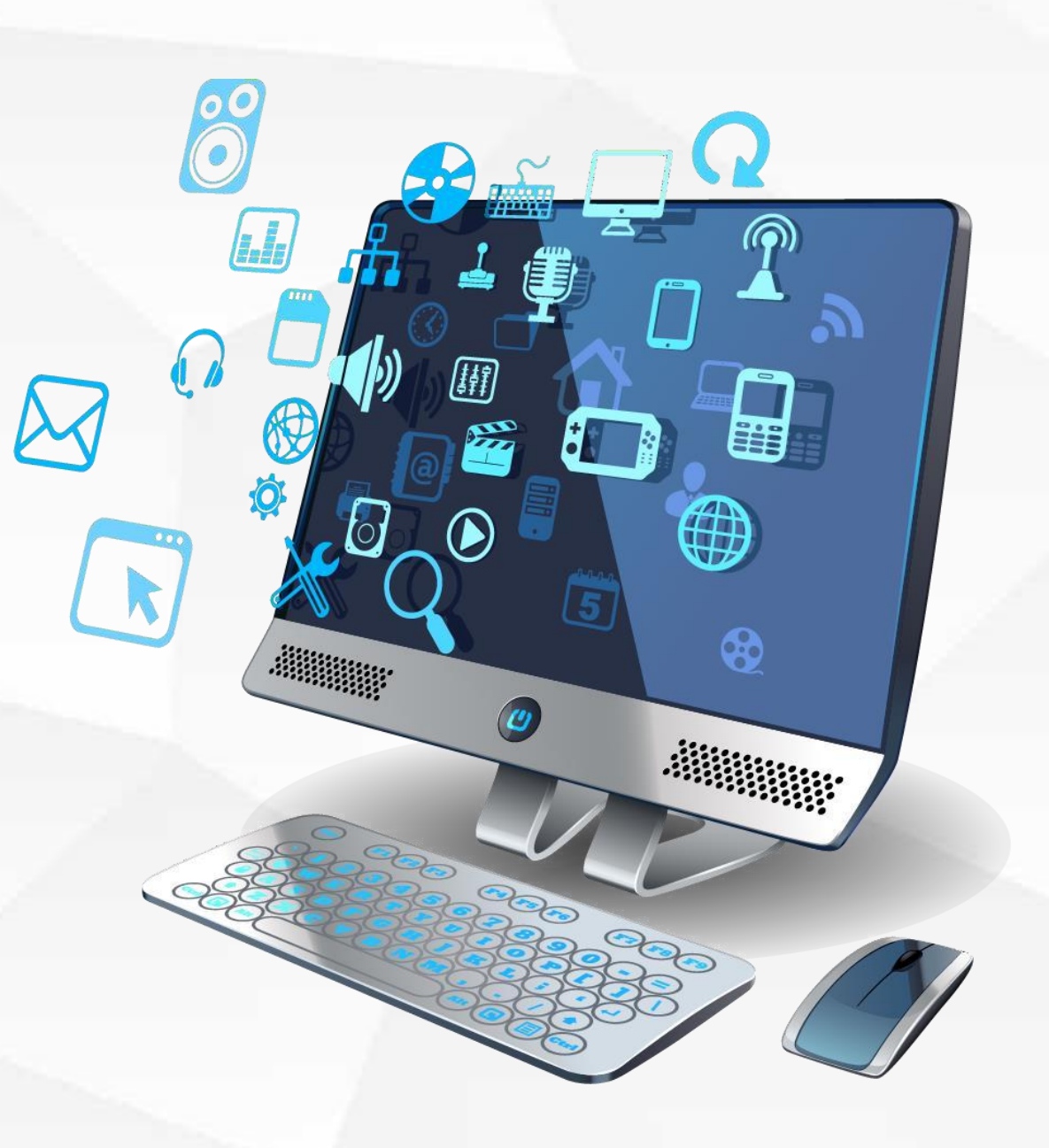

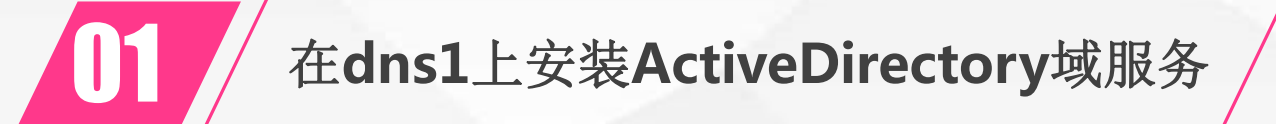

域控制器验证

学习检验

总结

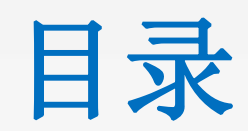

Contents

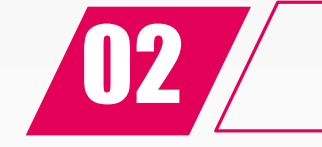

04

(1-5)

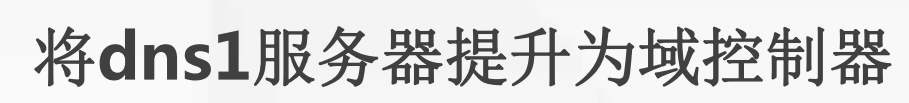

### 01

### 在dns1上安装 ActiveDirectory域服务

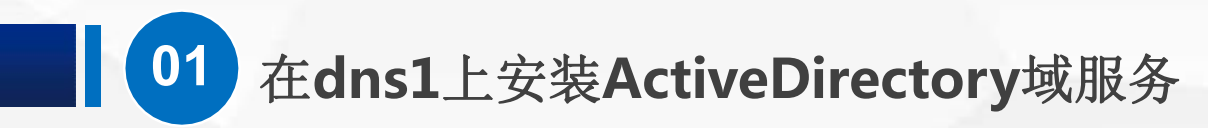

由于安装活动目录时,会自动安装配置DNS服务。因此,建议通过安装活动目录来安装DNS服务。如果以前服务器上安装有DNS服务,建议做本任务时,先将DNS服务删除。

我们将把服务器 DNS1安装为区域 cqvietest.local的 第一台域控制器。 区域cqvietest.local域控制器 计算机名:dns1 域名:dns1.cqvietest.local IP地址:192.168.1.201 dns服务器:192.168.1.201

子域info.cqvietest.local域控制器 计算机名:dns3 域名:dns3.info.cqvietest.local IP地址:192.168.1.203 dns服务器:192.168.1.203 虚拟网络VMnet8 (NAT模式)

区域cqvietest.lcoal中的计算机 计算机名:computer 域名:computer.cqvietest.local IP地址:192.18.1.11 dns服务器(主):192.168.1.201 dns服务器(备):192.168.1.202 区域cqvietest.local域控制器 计算机名:dns2 域名:dns2.cqvietest.local IP地址:192.168.1.202 dns服务器:192.168.1.201

区域cqvietest.lcoal中的服务器 计算机名:server 域名:server.cqvietest.local IP地址:192.18.1.12 dns服务器(主):192.168.1.201 dns服务器(备):192.168.1.202

首先,我们需要 确认DNS1的IP配 置信息,将IP地址 设置为 192.168.1.201, 子网掩码为 255.255.255.0, 首选DNS服务器为 192.168.1.201

| 网络和共同      | <b>淳中心</b>                                            |          |        |      |                                          |  |  |  |
|------------|-------------------------------------------------------|----------|--------|------|------------------------------------------|--|--|--|
| 💆 网络ì      | 至接                                                    |          | -      |      |                                          |  |  |  |
| <          | therpat0 层性                                           | ~ ひ 搜索   | 『网络连接』 | م    |                                          |  |  |  |
| 4 10014    | Internet 协议版本 4 (TCP/IPv4) 属性                         | × 改此连接的  | 设置 📲 🔹 |      |                                          |  |  |  |
|            | 常规                                                    |          |        |      |                                          |  |  |  |
| 1          | 如果网络支持此功能,则可以获取自动指派的 IP 设置。否则,你需要从网络统管理员处获得适当的 IP 设置。 | <u>K</u> |        |      |                                          |  |  |  |
| 出          | ○ 自动获得 IP 地址(O)                                       |          |        |      |                                          |  |  |  |
| 5          | ● 使用下面的 IP 地址(S):                                     |          |        |      |                                          |  |  |  |
| 5          | IP 地址(I): 192.168.1.201                               |          |        |      |                                          |  |  |  |
| 5          | 子网掩码(U): 255 . 255 . 255 . 0                          |          |        |      |                                          |  |  |  |
| E<br>S     | 默认网关(D):                                              |          |        |      |                                          |  |  |  |
| 5          | ○ 自动获得 DNS 服务器地址(B)                                   |          |        |      |                                          |  |  |  |
| <u> </u>   | ● 使用下面的 DNS 服务器地址(E):                                 |          |        |      |                                          |  |  |  |
|            | 首选 DNS 服务器(P): 192 . 168 . 1 . 201                    |          |        |      |                                          |  |  |  |
|            | 备用 DNS 服务器(A):                                        |          |        |      |                                          |  |  |  |
|            | □退出时验证设置(L) 高级(V)                                     |          |        |      |                                          |  |  |  |
| 1          | 确定 耳                                                  | 2消       |        |      |                                          |  |  |  |
| ט 🌔        |                                                       |          |        |      | へ 寝 4 <mark>∞</mark> 英 15:28<br>2019/5/2 |  |  |  |
| ) <b>(</b> |                                                       |          |        |      | 人 Q d <sub>6</sub> 英 15:28<br>2019/5/2   |  |  |  |
|            | 朝定耳                                                   | (消       |        | (BX) |                                          |  |  |  |
|            | ······································                |          |        |      |                                          |  |  |  |

然后,我们在 dns1上安装 **Active Directory** 目录服务 打开dns1上的 "服务器管理器" ,单击"添加角色 和功能"

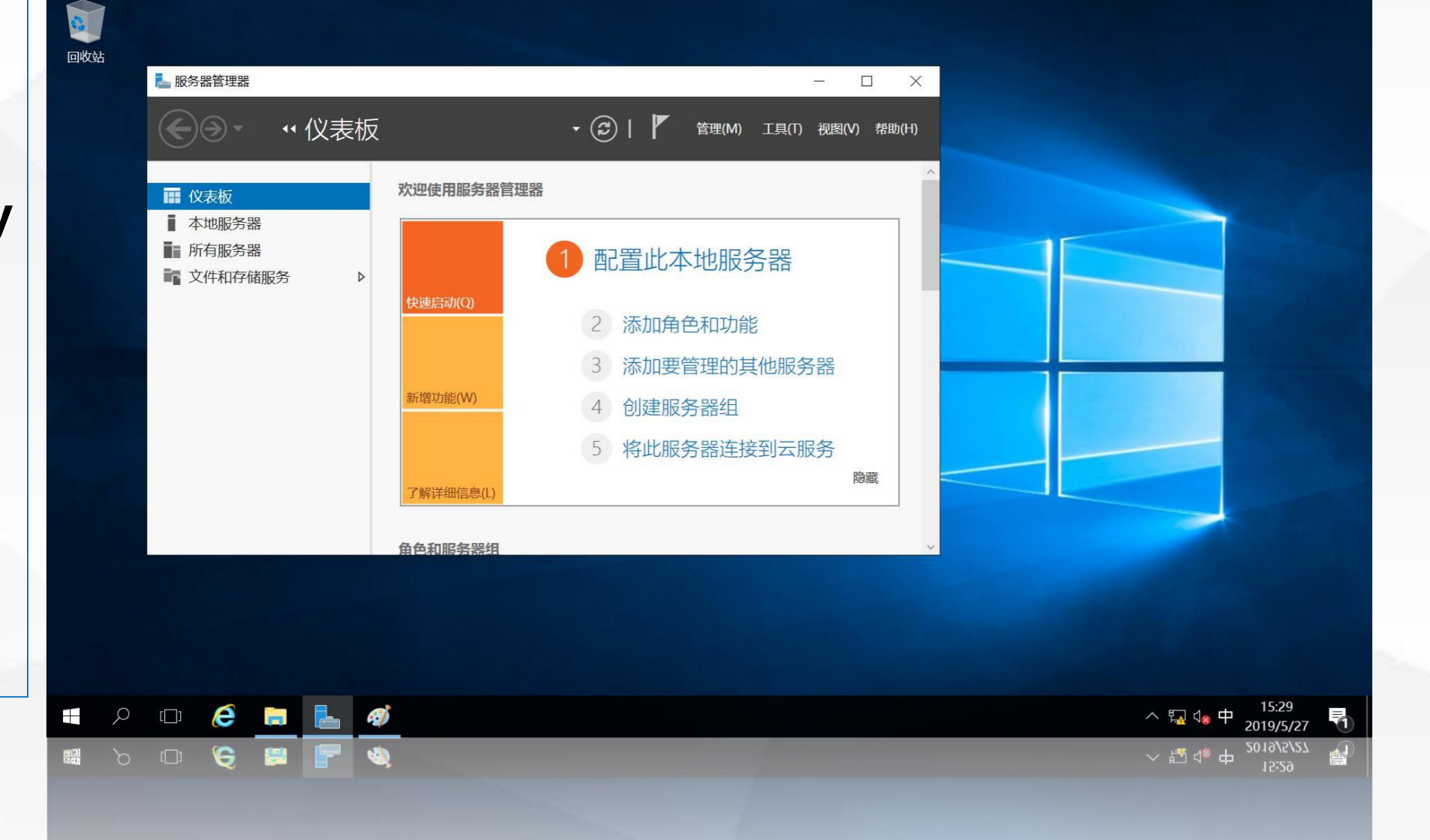

进入"开始之 "界面,提示开 前 始"添加服务器角 色和功能"之前需 要 完成的任务,我 们已经为本机配置 静态IP地址,直接 单击"下一步"

01

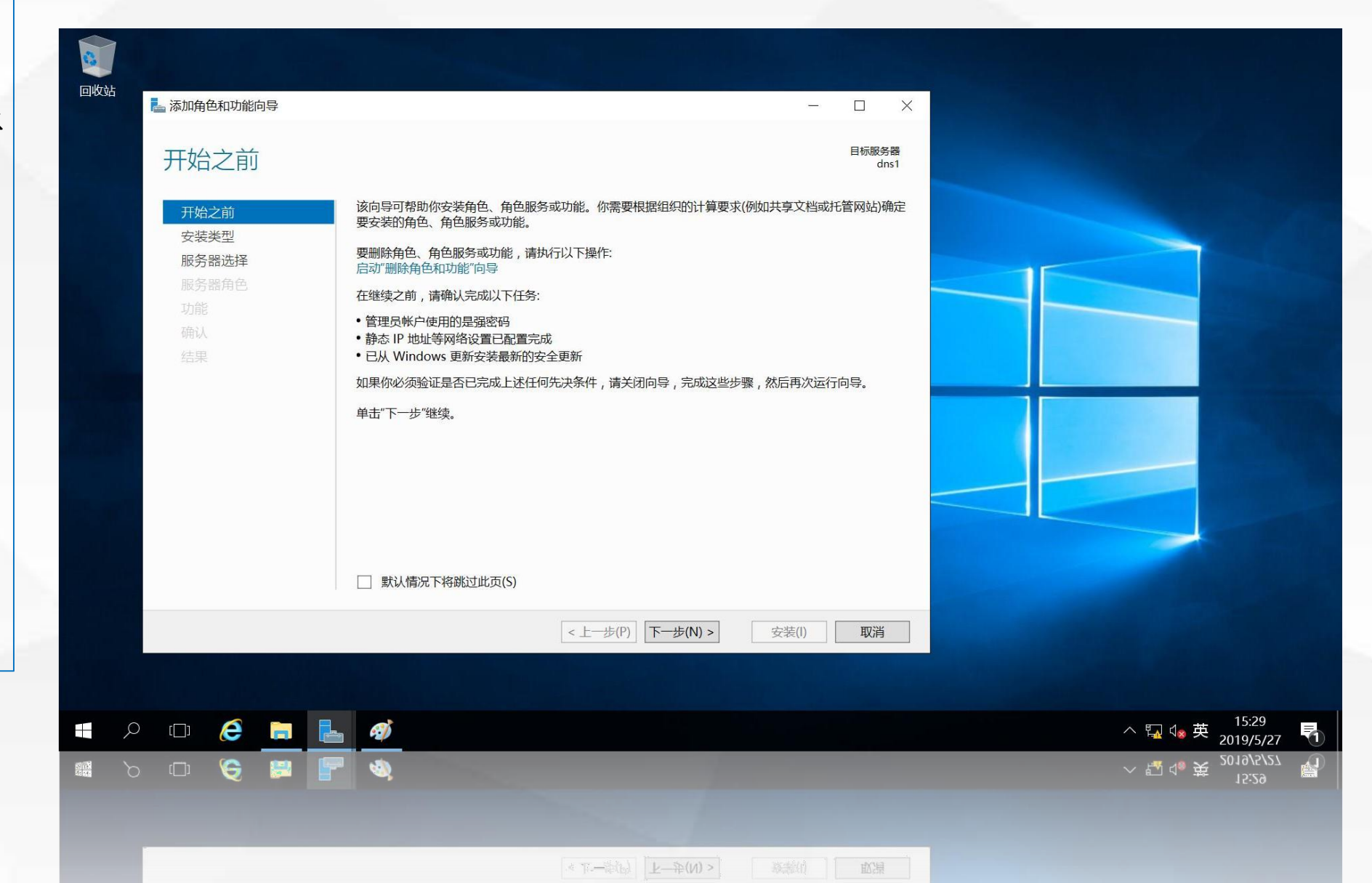

在dns1上安装ActiveDirectory域服务

进入"选择安装 类型"界面,使用 默认选项"基于角 色或基于功能的安 装",单击"下一 步"

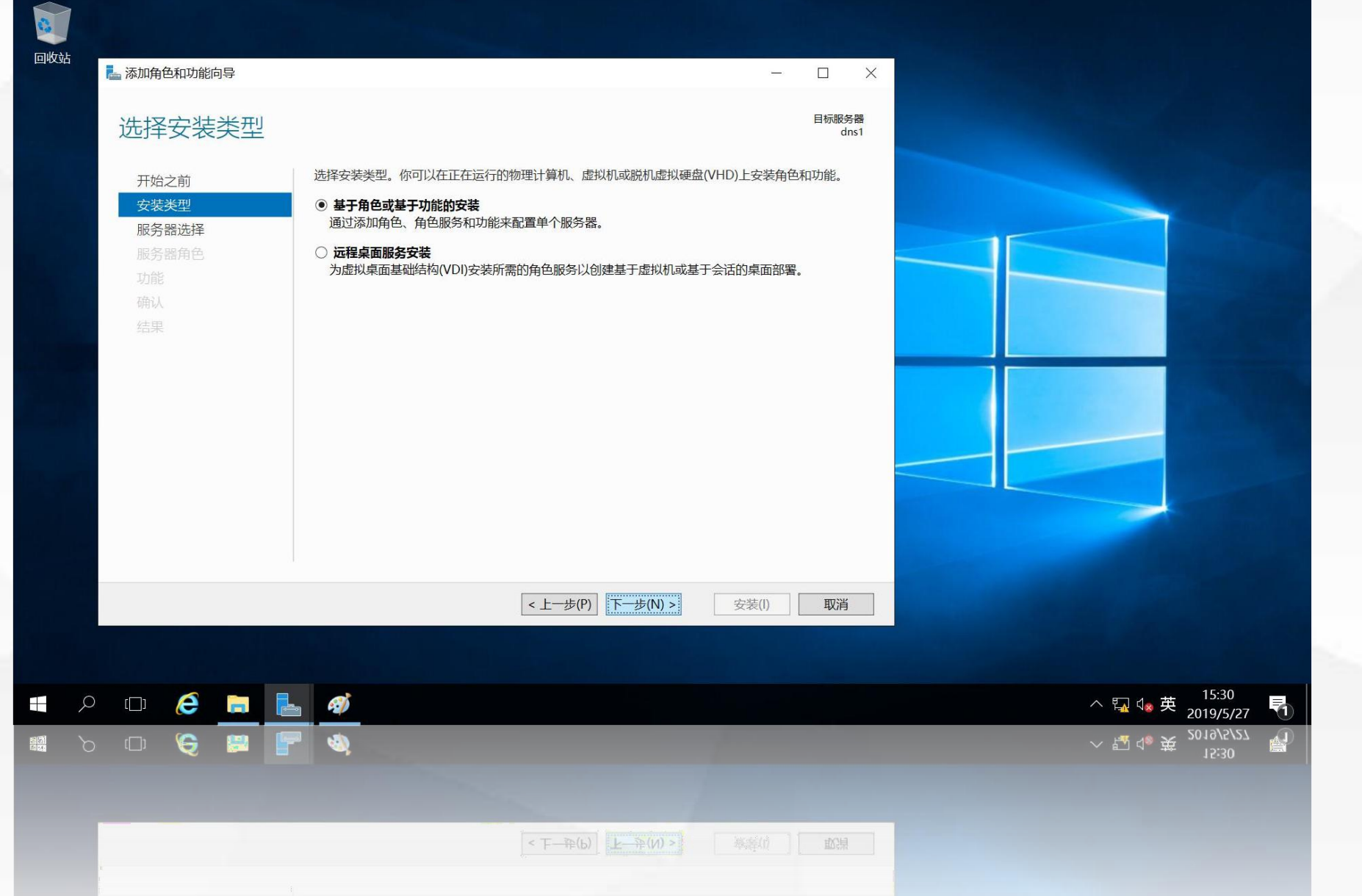

进入"选择目标 服务器"界面,默 认已选中当前服务 器dns1,单击"下 一步"

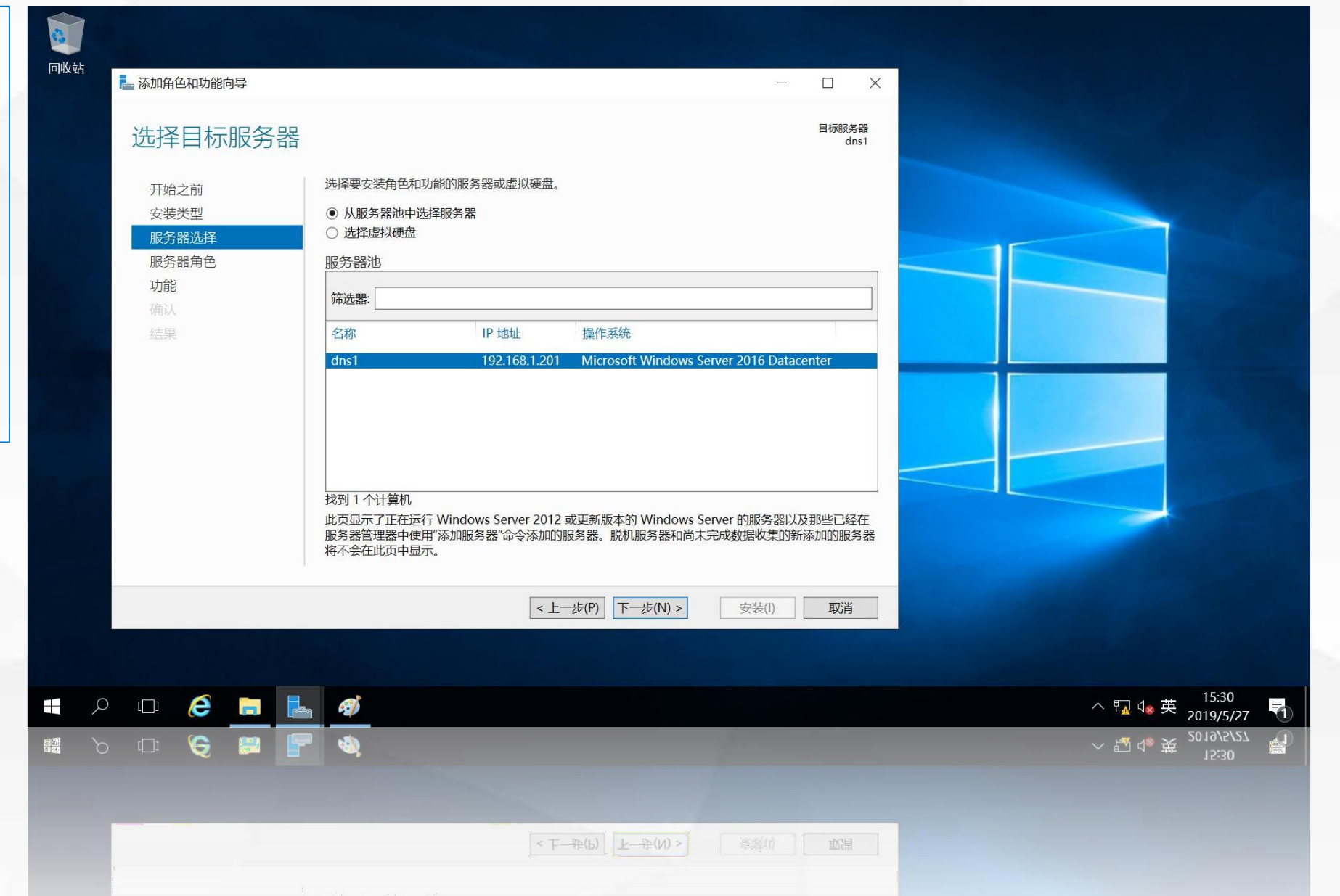

进入"选择服 务器角色"界面, 单击"Active Directory域服 务"前面的复选

01

框

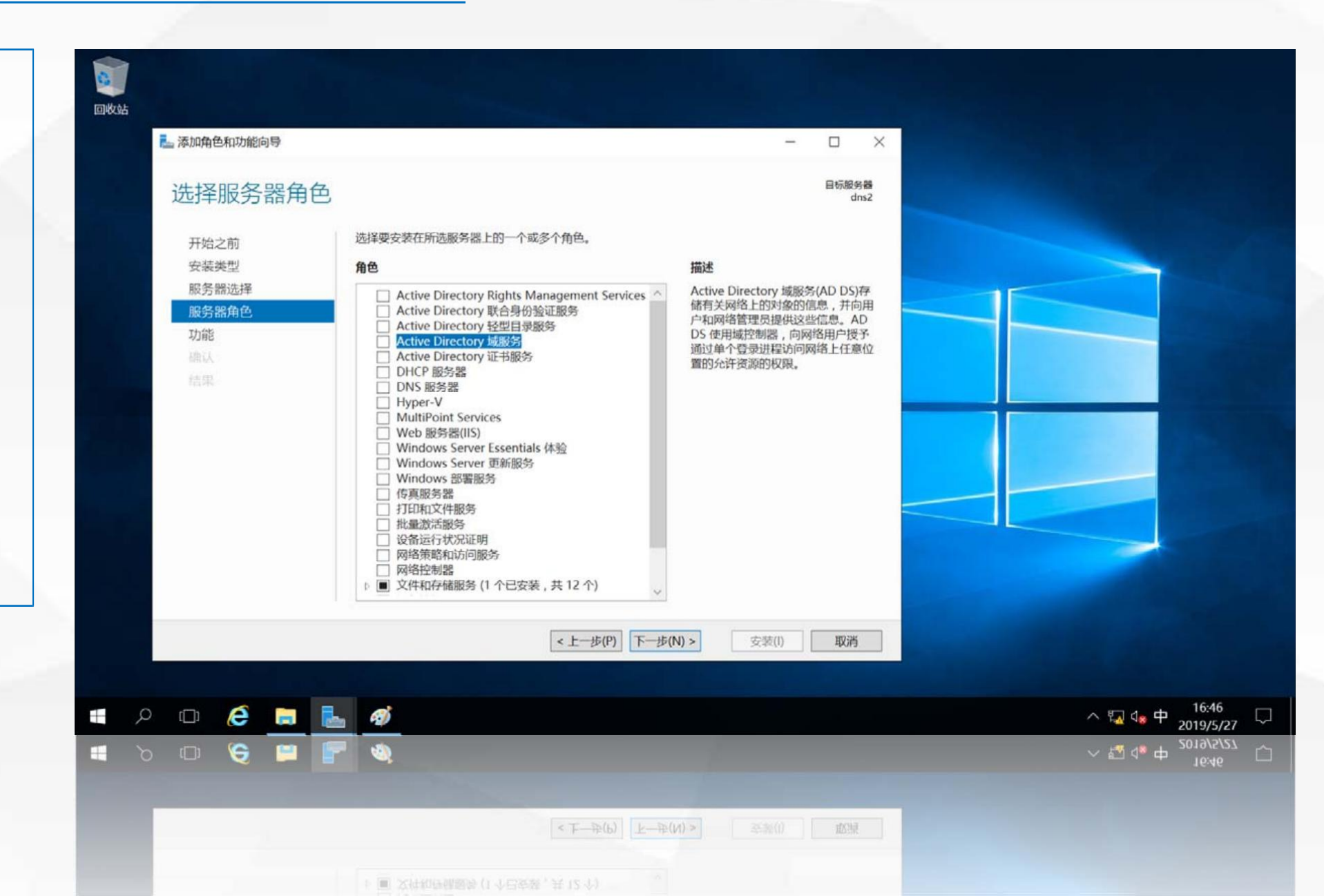

在dns2上安装Active Directory域服务

在弹出的"添加 角色和功能"对话 框中,单击"添加 功能"

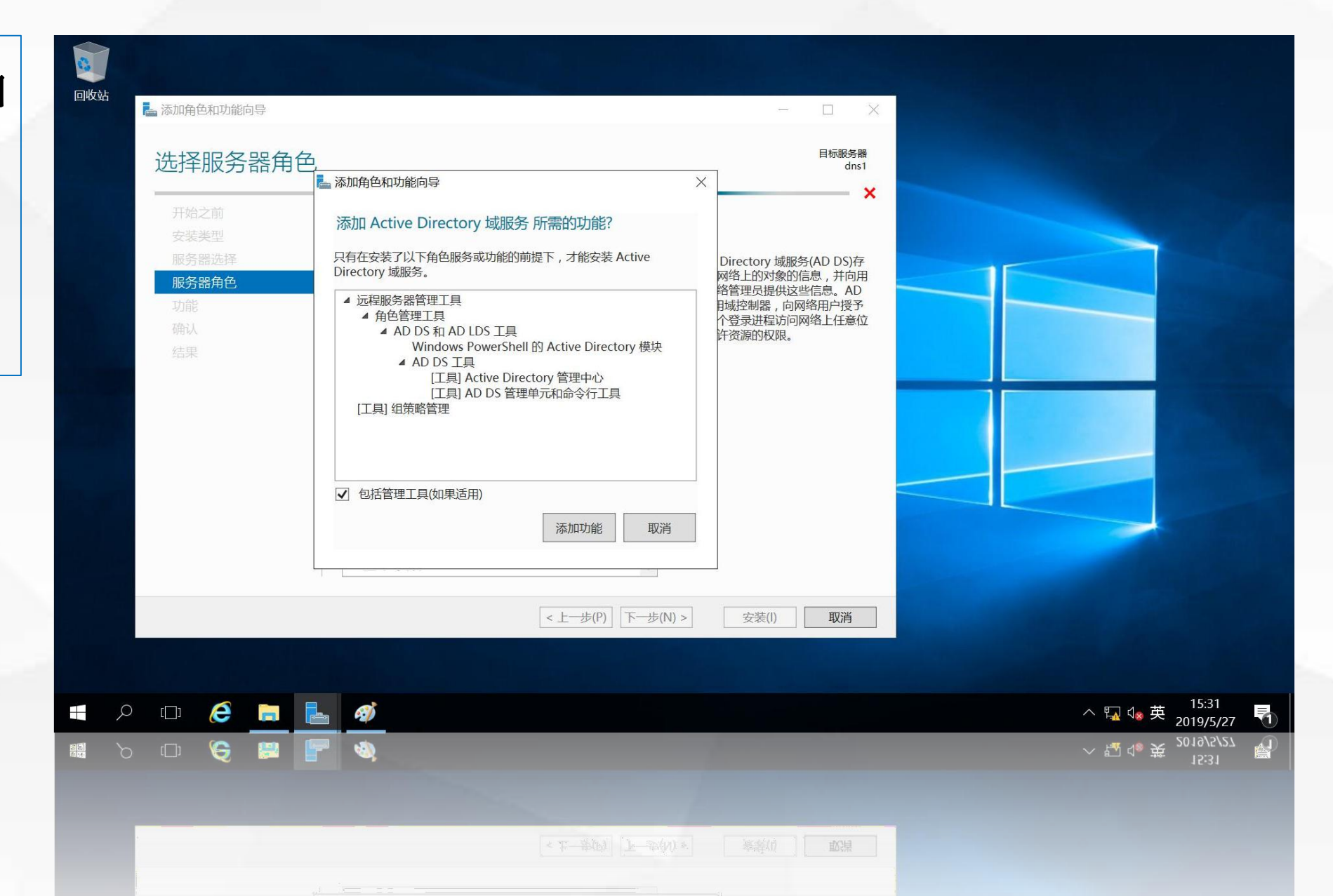

进入"选择功能 界面,使用默认选 项,单击"下一 步"

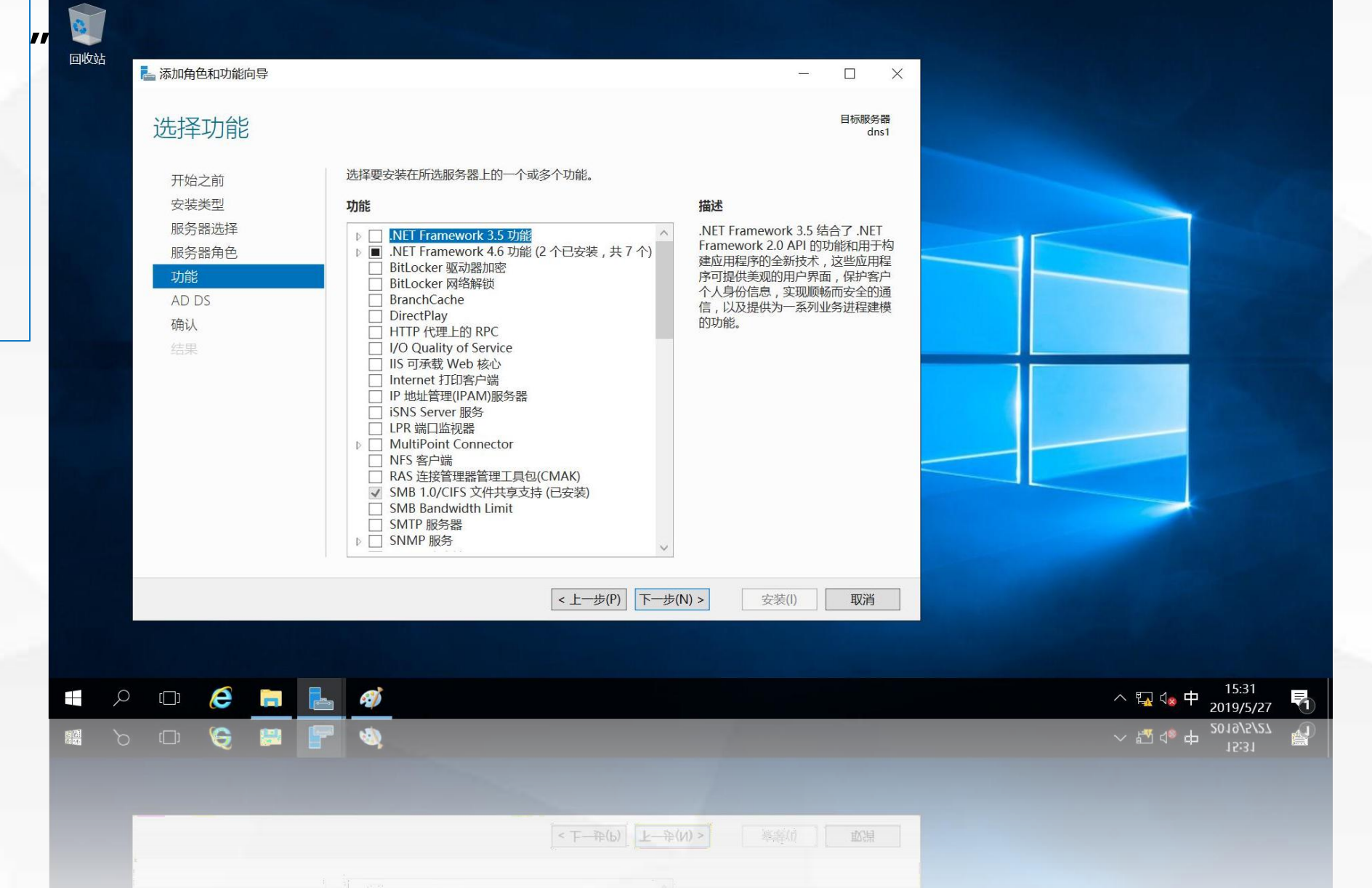

进入 "Active **Directory**域服务" 界面,该界面介 绍了 "Actvie **Directory**域服务" 的功能,及相关 注意事项,单击 "下一步

01

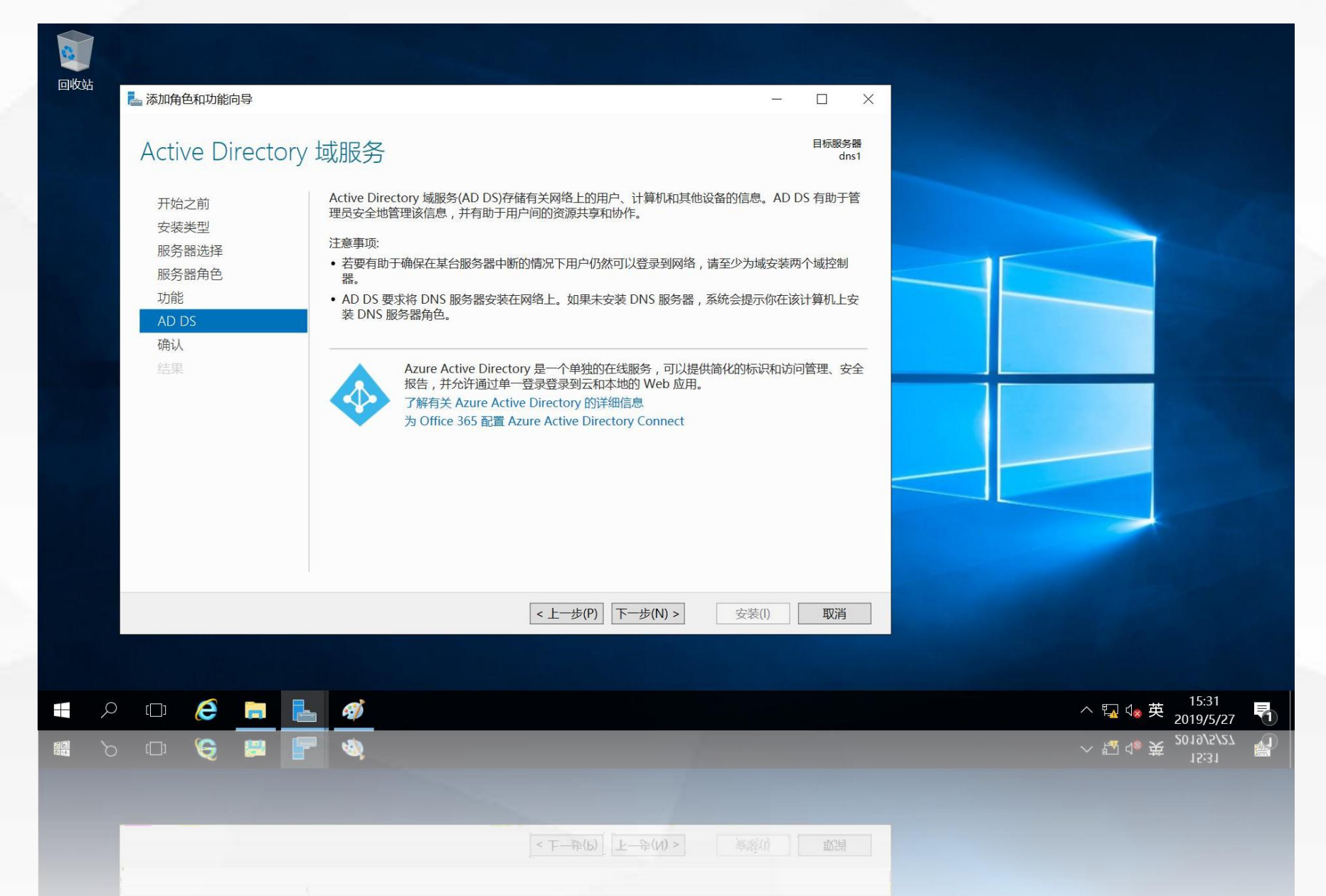

在dns1上安装ActiveDirectory域服务

进入"确认安装 所选内容"界面, 对前面所选择的安 装内容进行,如需 要修改,单击"上 一步"返回前面步 骤修改,如不需要 改,单击"下一步 \_

01

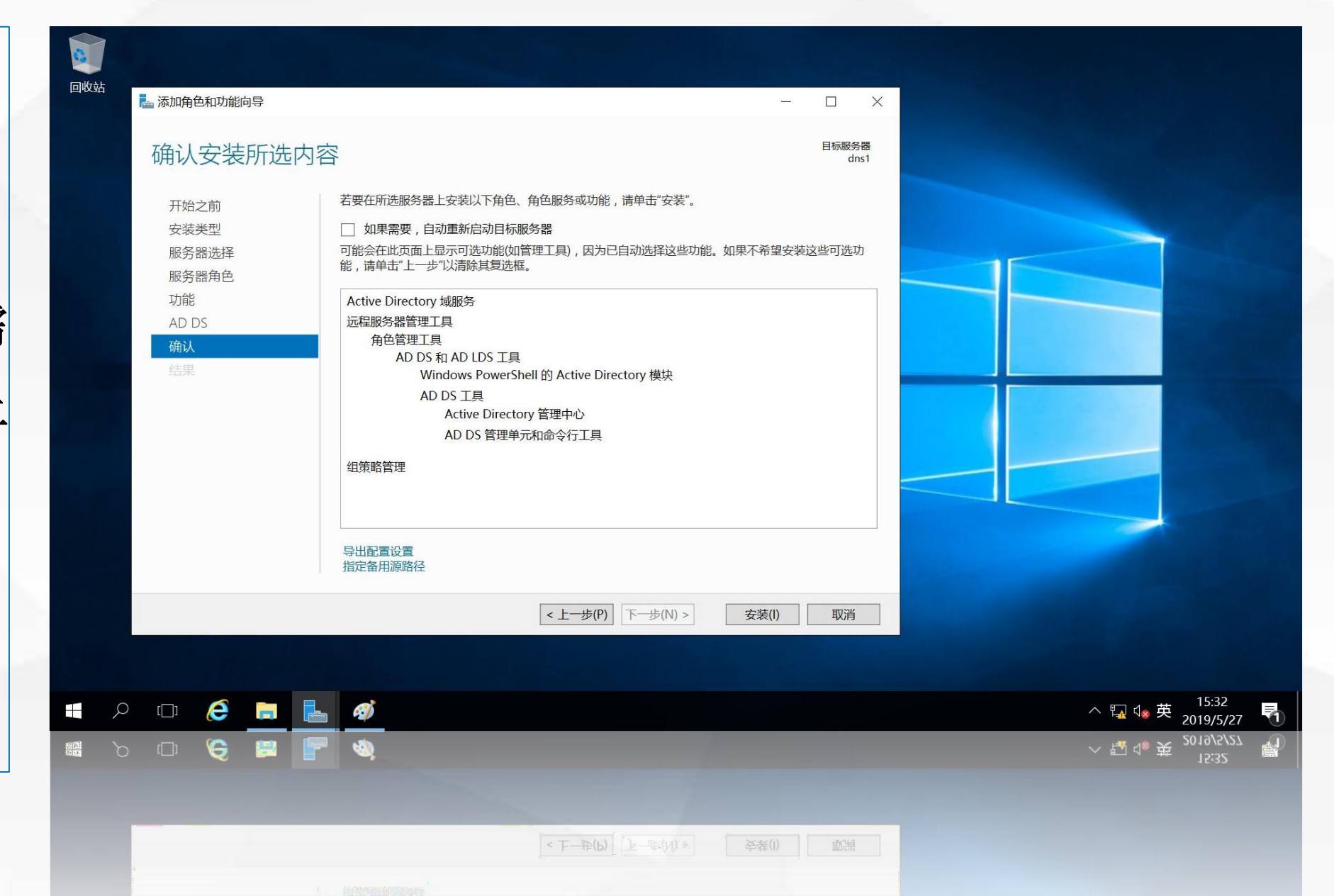

在dns1上安装ActiveDirectory域服务

进入"安装进度" 界面,开始安装所选 角色和功能,安装过 程会持续一段时间, 当进度条全部走完, 并且进度条下显示" 需要配置,已在dns1 上安装成功"时,说 明活动目录的域服务 已安装完成。

在dns1上安装ActiveDirectory域服务

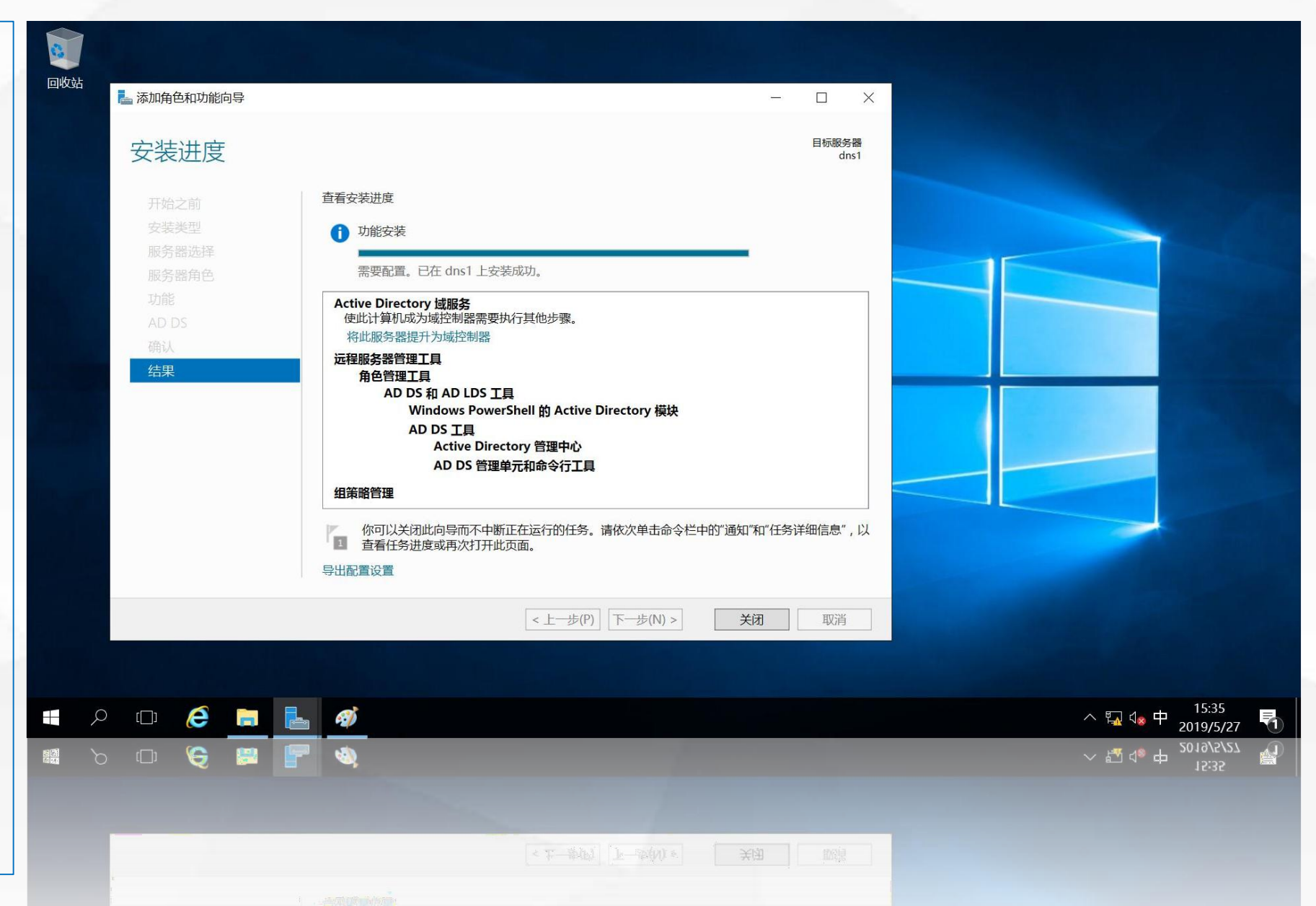

### 02

#### 将dns1服务器 提升为域控制器

单击安装"结果 中的"将此服务器 " 提升为域控制器", 进入"部署配置", 在"选择部署操作" 中选择最下面的"添 加新林",并将"根 域名"设置为 "cqvietest.local" ,单击"下一步"

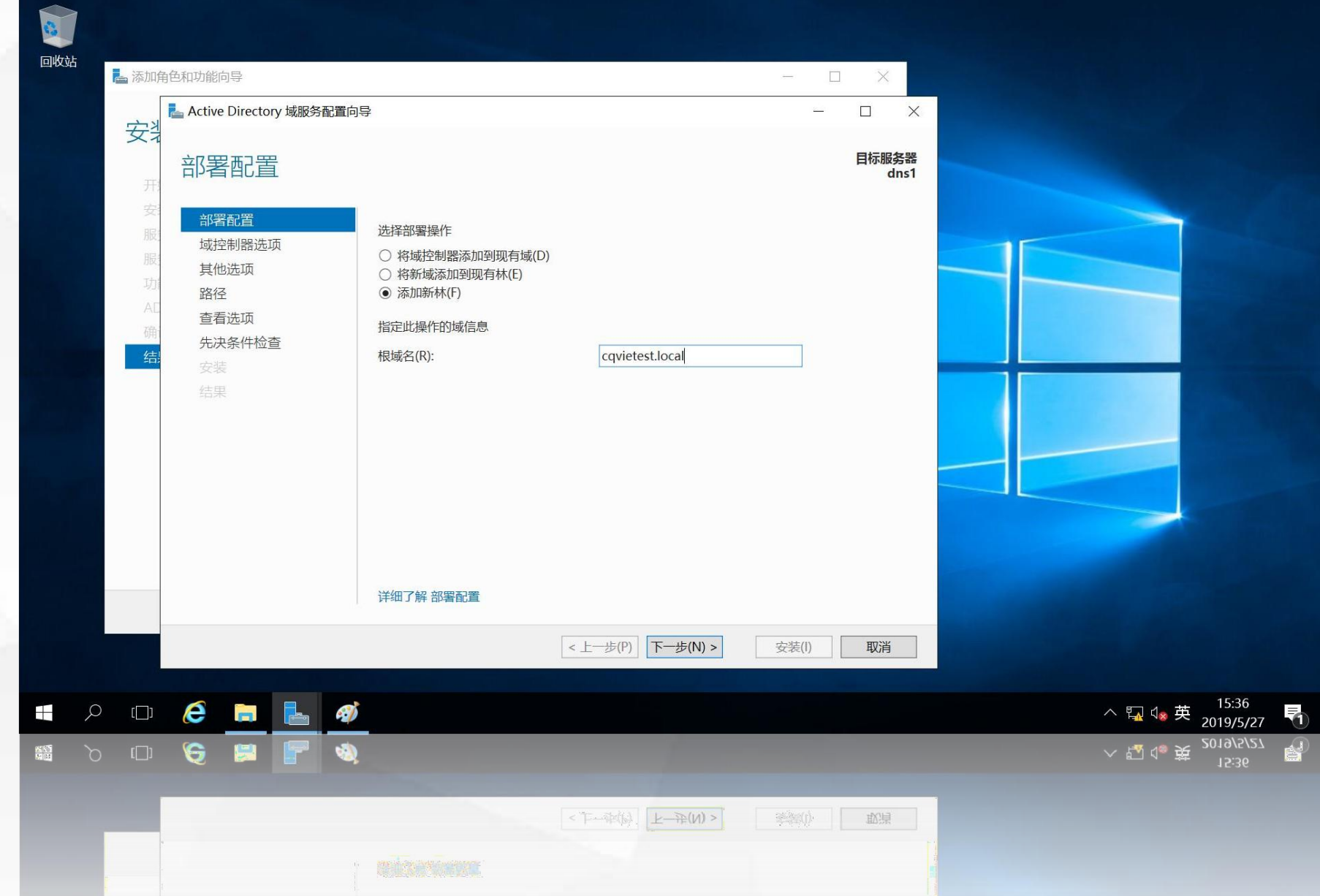

2

进入"域控制器 选项"界面,在 "目录服务还原模 式密码"中输入 "密码"和"确认 密码",注意密码 需要满足复杂性要 求, 默认勾选了 "域名系统(DNS) 服务器"

| 回收站 | Pas | 添加角         | 自色和功能向导。                                                         |               |      |                                                                                                    |     |                                            | - 0           | - 🗆 X |               |                                             |  |  |
|-----|-----|-------------|------------------------------------------------------------------|---------------|------|----------------------------------------------------------------------------------------------------|-----|--------------------------------------------|---------------|-------|---------------|---------------------------------------------|--|--|
|     |     | 安격          | Active Direct                                                    | tory 域服务      | 配置向导 |                                                                                                    |     |                                            | <u>87 -</u> 2 |       |               |                                             |  |  |
|     |     | 天工          | 域控制                                                              | 器选项           | Ī    |                                                                                                    |     |                                            |               |       | 目标服务器<br>dns1 |                                             |  |  |
|     |     | 安服服功 A C 确结 | 部署配置<br>域控制器<br>DNS 逆<br>其他选项<br>路径<br>查看选项<br>先决条件机<br>安装<br>结果 | 选项<br>词页<br>合 |      | 选择新林和根域的功能级别<br>林功能级别:<br>域功能级别:<br>指定域控制器功能<br>☑ 域名系统(DNS)服务器(O)<br>☑ 全局编录(GC)(G)<br>☑ 只读域控制器(RODC)(R)<br>键入目录服务还原模式(DSRM<br>密码(D):<br>确认密码(C): | )密码 | Windows Server 2016<br>Windows Server 2016 | ><br>>        |       |               |                                             |  |  |
|     |     |             |                                                                  |               |      | 详细了解 域控制器选项                                                                                                    |     |                                            |               |       |               |                                             |  |  |
|     |     |             |                                                                  |               |      |                                                                                                    | <   | 上一步(P) 下一步(N) >                            | 安装(l)         |       | 取消            |                                             |  |  |
| }   | Q   | []]         | <i>e</i> =                                                       |               | ø    |                                                                                                    |     |                                            |               |       |               |                                             |  |  |
|     | Ø   | ([])        | 6 🛤                                                              |               | ٩    |                                                                                                    |     |                                            |               |       |               | ~ 囗 4₀ 英 <sup>15:37</sup> 員<br>2019/5/27  ① |  |  |
|     | P   |             |                                                                  |               |      |                                                                                                    | < 7 | F一步(P) [下一步(N) >]                          | ejstera)      |       | 取消            |                                             |  |  |
|     |     | -           |                                                                  |               |      |                                                                                                    |     |                                            |               |       |               |                                             |  |  |

进入"DNS选 项"界面,用于指 定DNS委派,由于 系统找不到其父域 的DNS服务器,因 此会有告警信息。 忽略告警信息,单 击 "下一步"

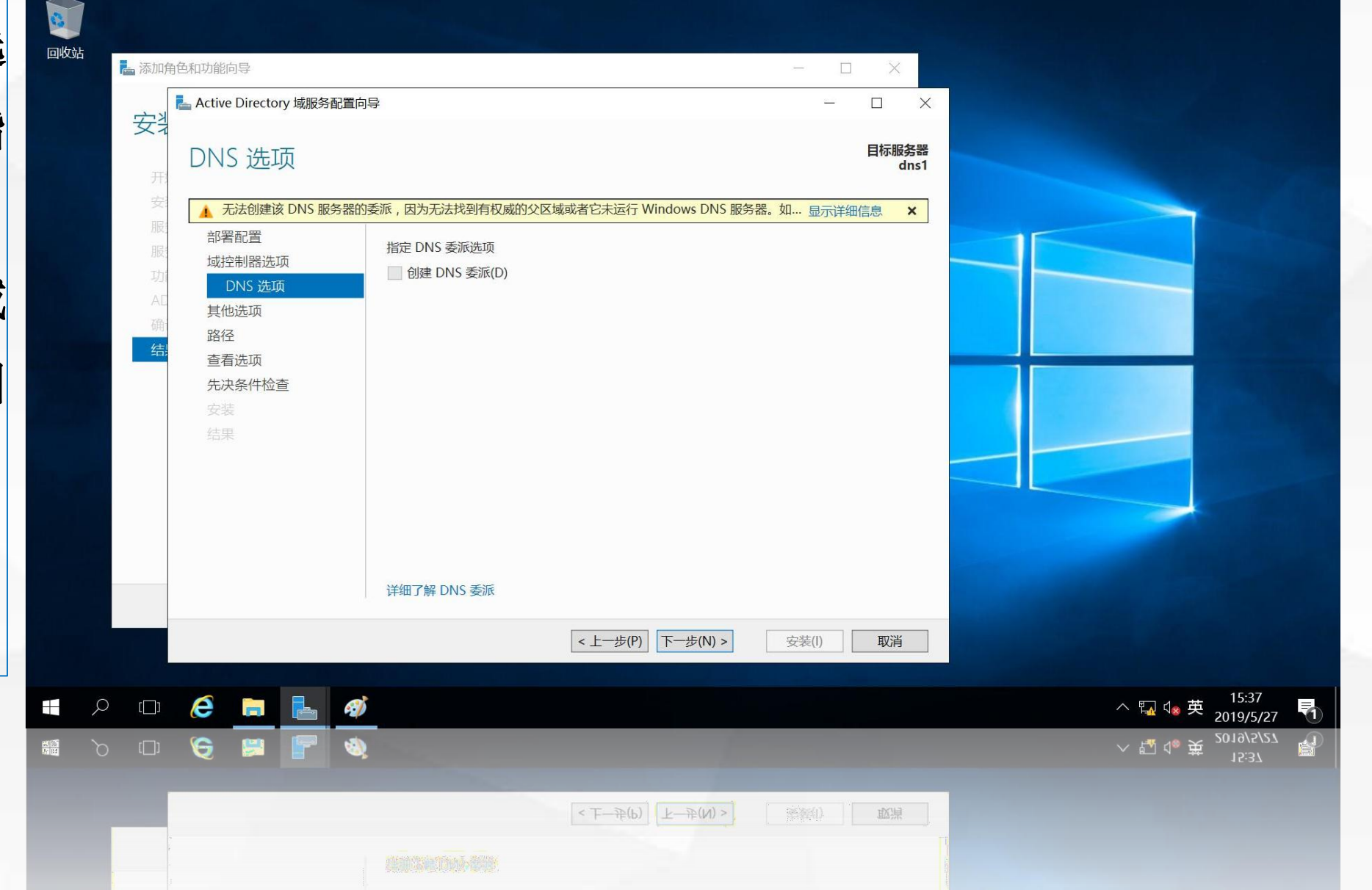

进入"其他选
项"界面,系统会
自动设置NETBIOS
域名,使用系统设
置即可,单击"下
步"

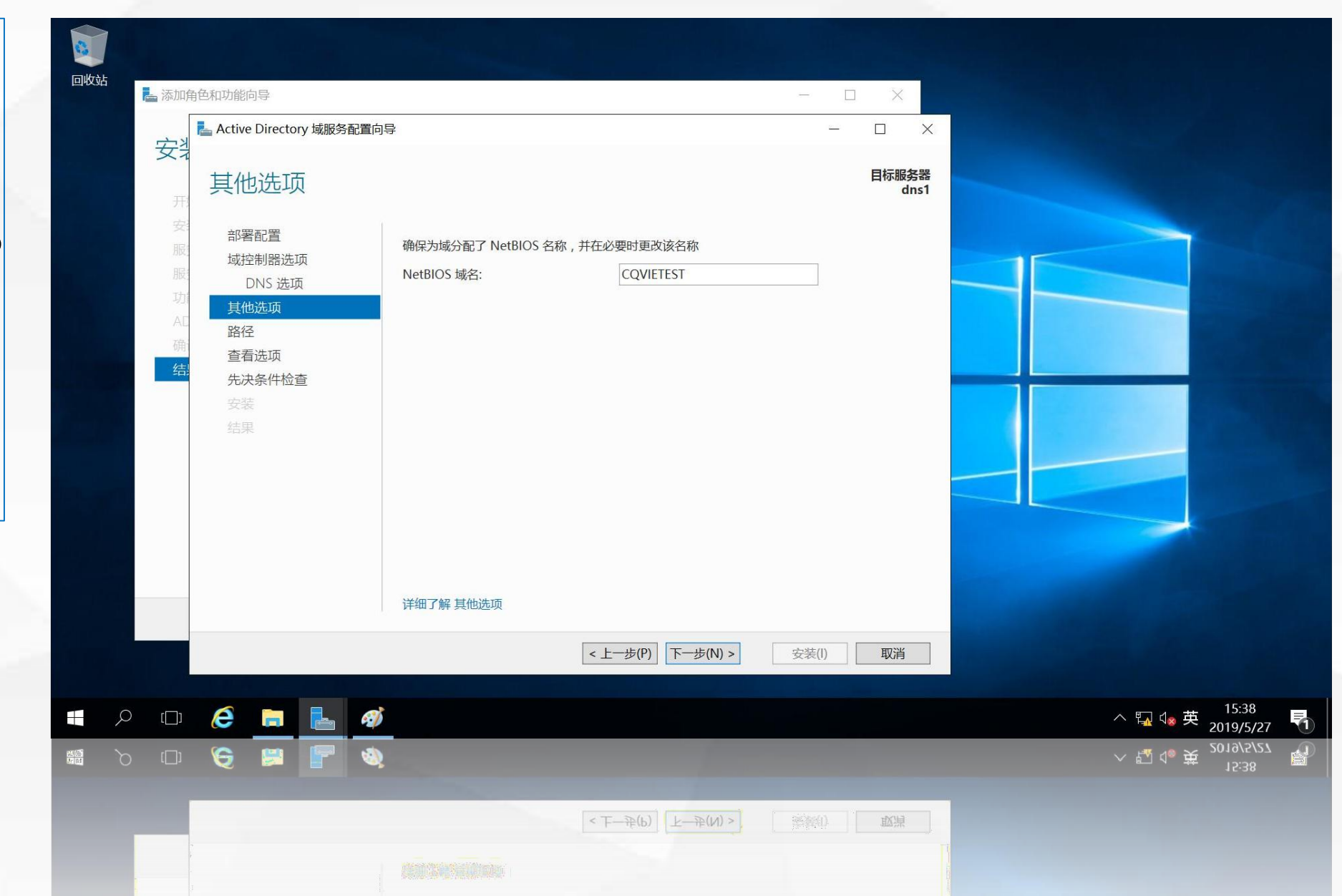

进入"路径"界 面,指定数据库、 日志等的存储位置 ,使用默认位置即 可,单击"下一步

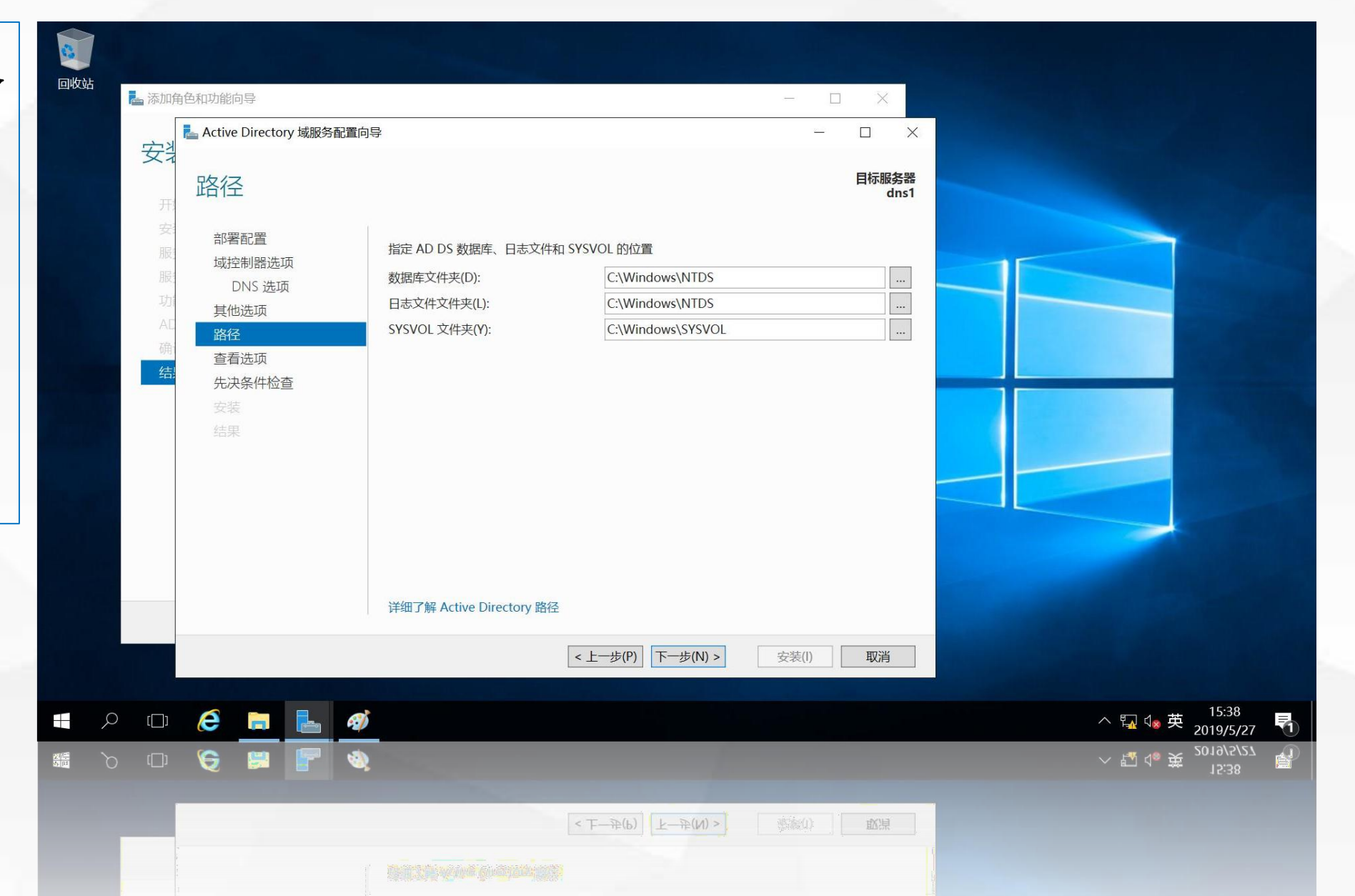

进入"查看选
项"界面,用于查
看前面所做的配置
选"择,单击"下
一步

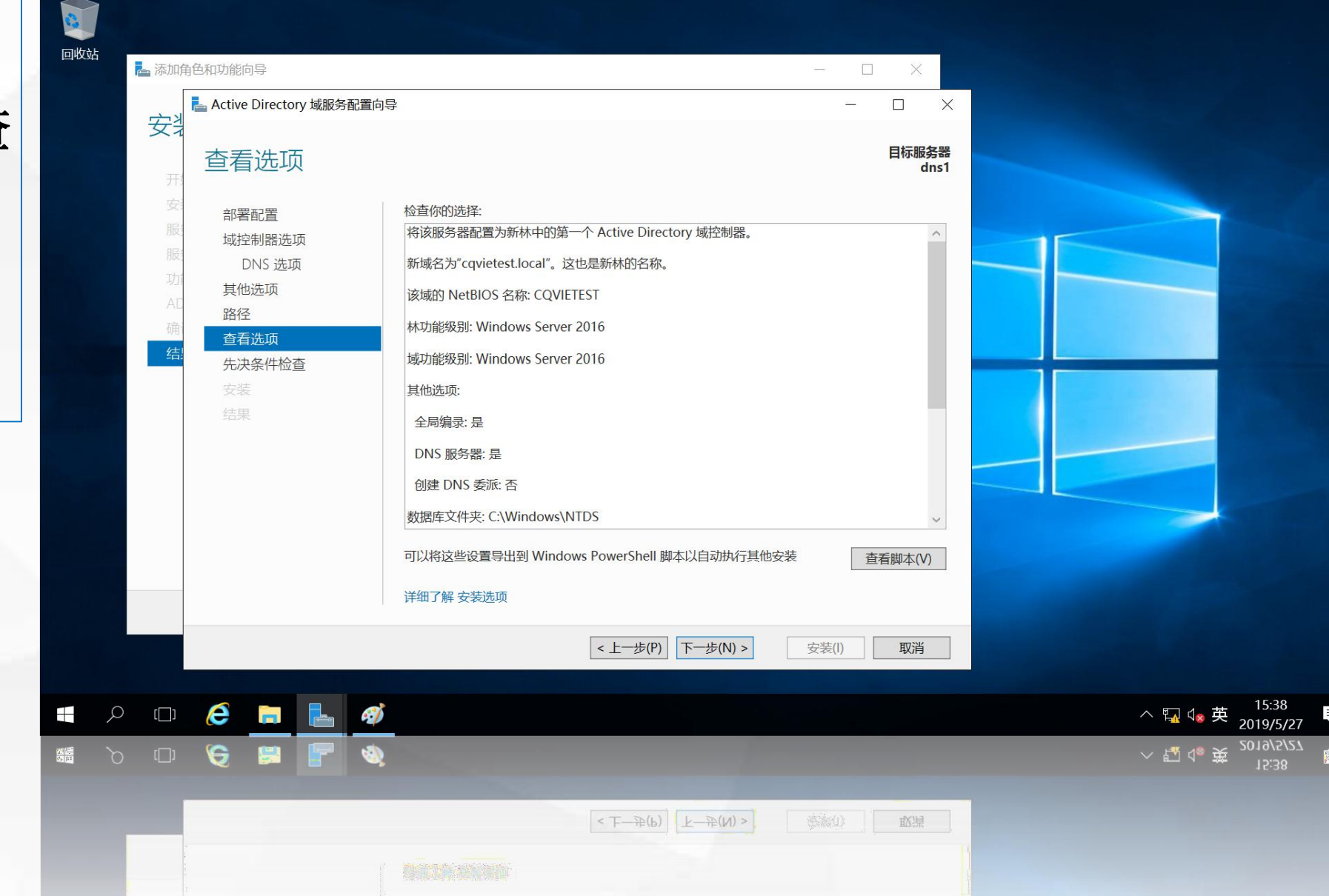

安装过程会持续 一段时间,安装完 成后,服务器会自 动重启。 重启后,本服务 器即成为区域 **cqvietest.local**的 第一台域控制器

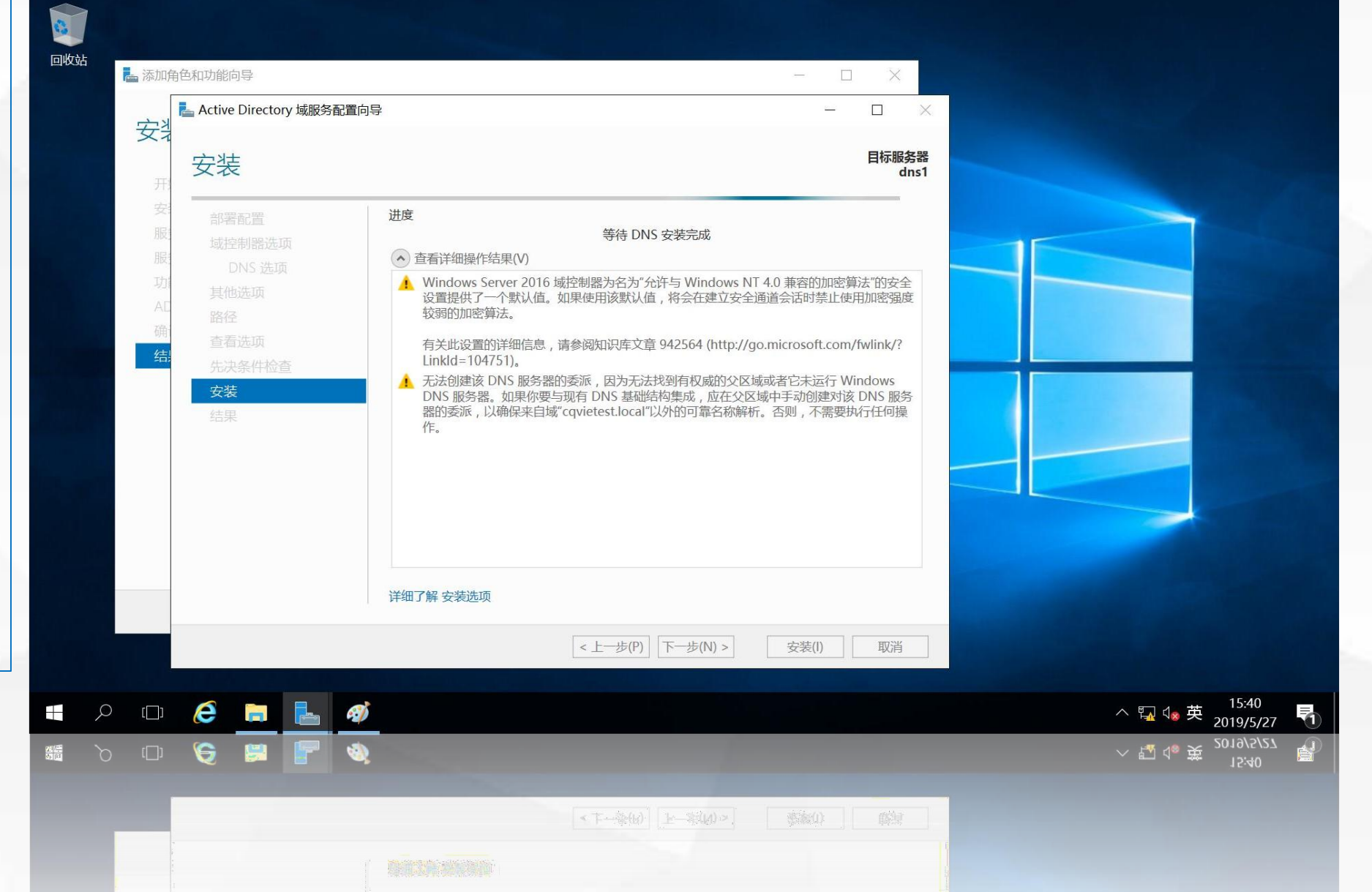

### 03

#### 域控制器查验

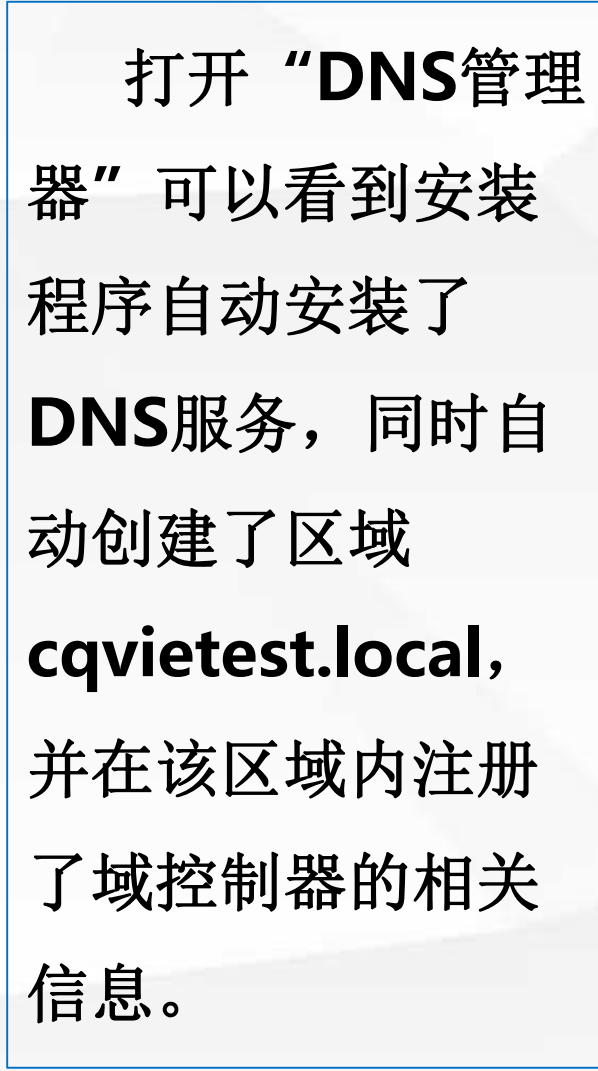

域控制器查验

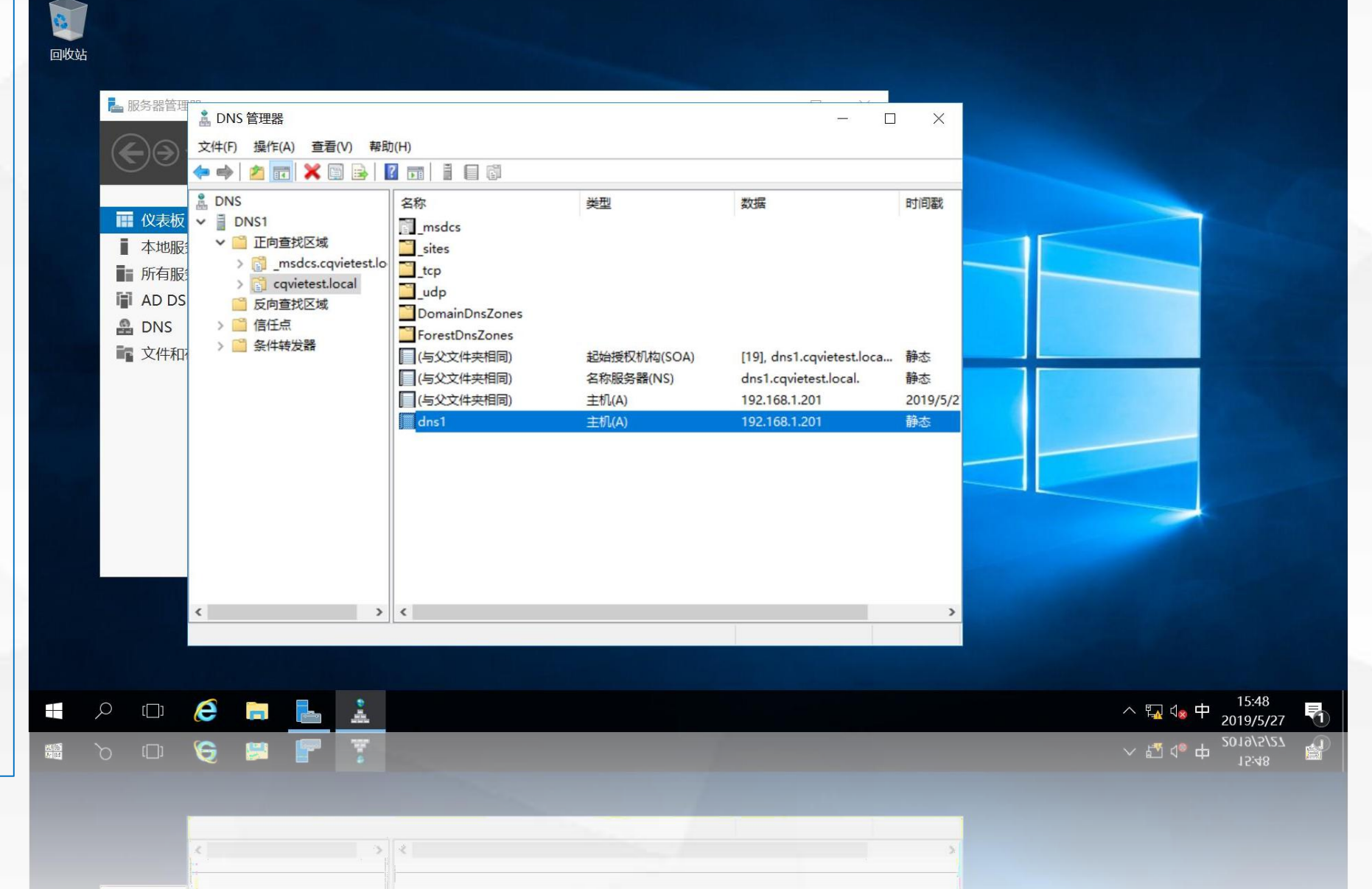

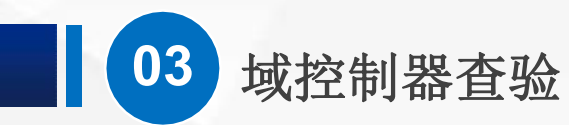

在"服务器管理器" 中单击工具菜单,选择 **Active Diretory**管理 中心",打开Active **Diretory**管理中心", 在展开的菜单中选择 "Domain Controllers", 右边窗口显示出本区域 的域控制器为DNS1, 说明该域控制器安装配 置成功。

| <b>夏</b><br>回收站             |                               |                                     |                                           |                                                           |                                     |                                         |
|-----------------------------|-------------------------------|-------------------------------------|-------------------------------------------|-----------------------------------------------------------|-------------------------------------|-----------------------------------------|
|                             | ▶ 服务器管理器                      | Active Directory 管理中心               |                                           | - □ >                                                     | <                                   |                                         |
|                             | • هی                          | 🗲 🔍 🕂 cq                            | vietest (本地) ・ Domain                     | • 🕝   管理 帮助                                               |                                     |                                         |
|                             | ■ 仪表板                         | ▲ Active Director<br>E 112<br>● 概述  | < Domain Controllers (1)<br>筛洗器 の         | (ii) • (ii) •                                             | 任务<br>☑                             |                                         |
|                             | ■ 本地服务<br>■ 所有服务              |                                     | ▶ 名称                                      | 器类型 站点 类型                                                 | DNS1           描述         添加到组      |                                         |
|                             | AD DS<br>AD DS<br>DNS<br>文件和存 | Domain Controllers<br>■ 动态访问控制      | ■ DNS1 全局编                                | 录 Default-First 域控制器                                      | 删除<br>移动<br>> 属性                    |                                         |
|                             |                               | <ul> <li>■ 身份验证</li> <li></li></ul> | ▶ DNS1<br>域控制器类型: 全局编录<br>管理者:            | DNS 名称: dns1.cqvietest.local<br>站向: Default-First-Site-Na | ➤ Domain Controllers<br>预创建只读域控制器帐户 |                                         |
|                             |                               |                                     | 高速音·<br>修改者: 2019/5/27 15:48<br>描述:<br>摘要 | 操作系统: Windows Server 201                                  | If Datace 新建<br>删除<br>在该节点下搜索<br>属性 |                                         |
|                             |                               | Windows PowerShell 历史               | 记录                                        |                                                           |                                     | $\odot$                                 |
|                             |                               |                                     |                                           |                                                           |                                     |                                         |
|                             |                               | ê 🗖 占 🚿                             | <u> </u>                                  |                                                           | へ 門                                 | 교 d <sub>象</sub> 英 15:50<br>2019/5/27 ▼ |
| 19 (19<br>19 (19<br>19 (19) |                               | 🗧 🛤 F 🍭                             |                                           |                                                           |                                     | 고 ⊲。英 15:50 厚                           |
|                             |                               |                                     |                                           |                                                           |                                     |                                         |
|                             |                               |                                     |                                           |                                                           |                                     |                                         |
|                             |                               |                                     |                                           |                                                           |                                     |                                         |

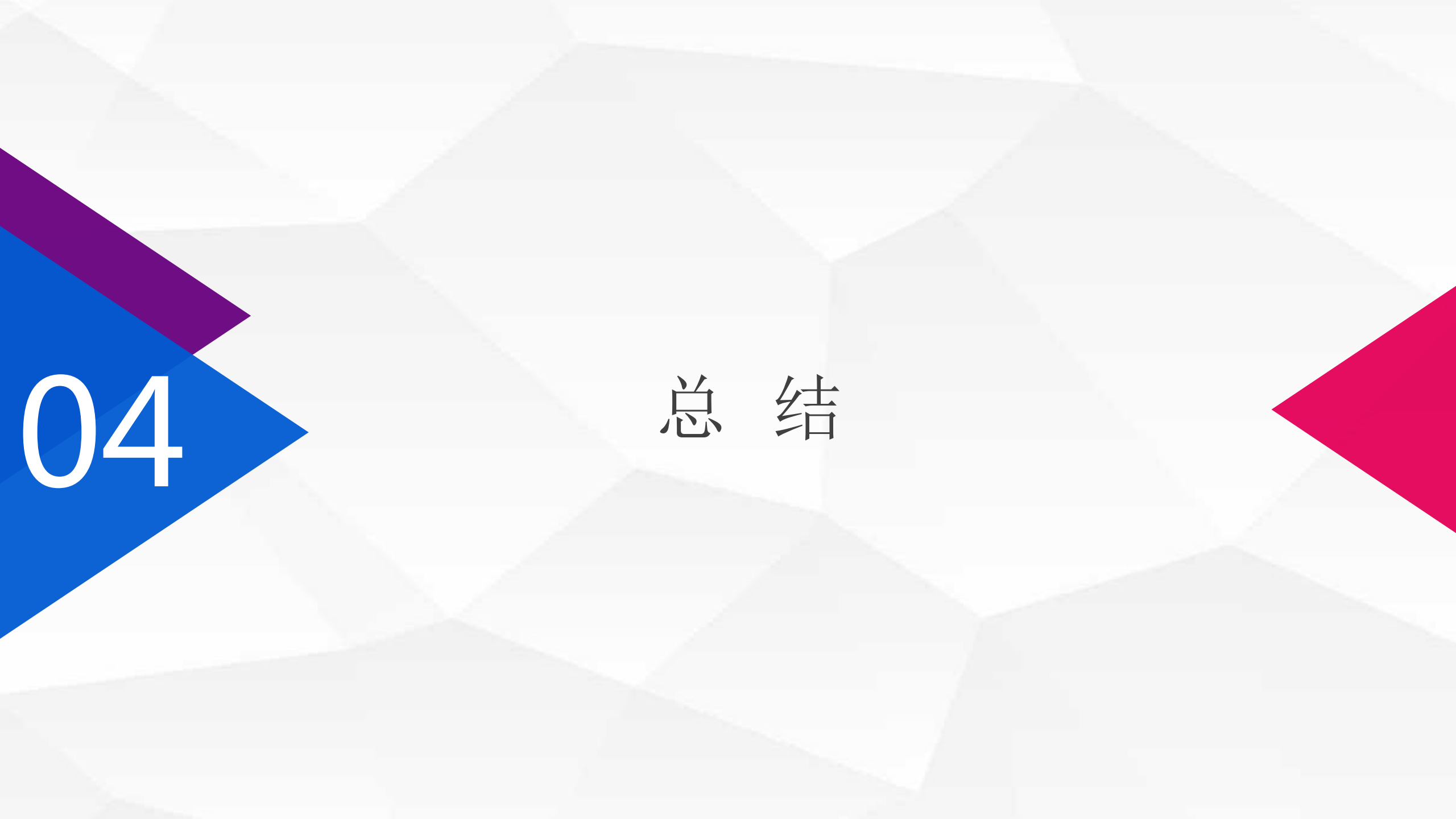

# 在本节课中,我们在dns1上安装了active diretory域服务,并将dns1提升为cqvietest.local区域的第一台域控制器。

总结

在有域控制器管理的Windows网络中,域控制器"管理控制"域用户对域中所有资源的访问,因此,域控制器的作用十分重要,目前我们只有一台域控制器,如果该域控制器故障,将会带来灾难性后果,那么如何解决这个问题呢?将在下一节课中给出答案。

## 05

### 学习检验

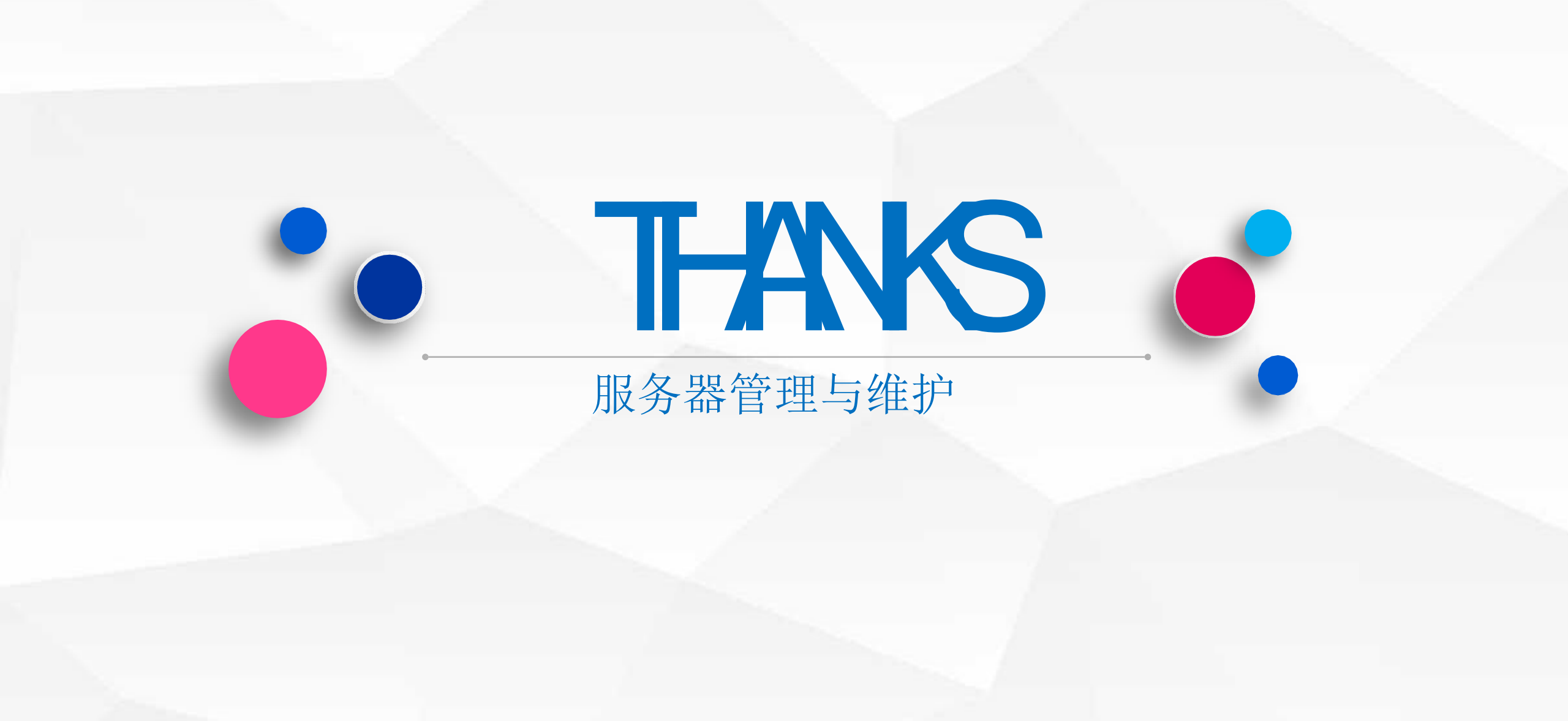